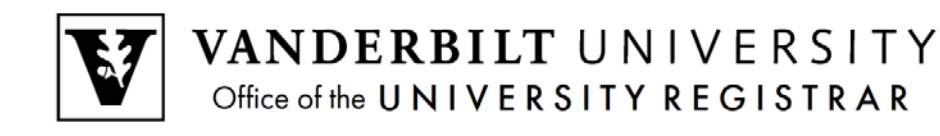

# **YES User Guide**

## Location of Learning

Beginning with the Fall 2015 registration period, students who enroll to experiential courses (service learning, internships, practica, etc.), online courses, or "mixed" courses (courses 50-79% online), may be prompted to enter their Location of Learning.

#### Adding a Class to the Cart

1. On the student landing page, click Student Registration.

| Academic Record       | Address Change       | 22 Anchor Link       |
|-----------------------|----------------------|----------------------|
| SP Billing Portal     | Bb Blackboard        | Degree Audit         |
| Sirect Deposit        | DoreWays             | S Financial Aid      |
| S Graduation          | Message Center       | Mobile YES           |
| MyAppVU               | Student Accounts     | Student Registration |
| TR Transcript Request | Writing Studio Appt. |                      |
|                       |                      |                      |
|                       |                      |                      |

2. Use the drop down menu to select the term.

| Clas | s Search  | Catal | og  | PDF Catalog | Schedule |
|------|-----------|-------|-----|-------------|----------|
|      | 2013 Fall | -     | All | Sessions    | •        |

- 3. Enter the subject area, course number, or title into the text box and click Search.
  - To search using additional criteria click Advanced.

| Search Classes 📓                            |        |         |
|---------------------------------------------|--------|---------|
| Enter subject area, course number, or title | Search | Advance |

Enter the class information below as needed and click Search.

| Status: 🛛       | 🖞 Open 🗹 Wait Listed 🕅 Close | d                     |                 |                  |            | Conly Search New   | Classes |
|-----------------|------------------------------|-----------------------|-----------------|------------------|------------|--------------------|---------|
| Title:          |                              | Subject Area:         | Select One or N | lore 💌           | Career:    | Select One         | •       |
| Catalog Number: |                              | School:               | Select One      | •                | Component: | Select One         | -       |
| Instructor:     |                              | Instruction Mode:     | Select One      | •                | Tags:      | Select One or More | •       |
| Class Meets     | ANY of these days            |                       | •               | Class Attribute: | Select One |                    | -       |
|                 | 🖉 Mon 🕑 Tue 🔍 Wed 🔍 1        | Thu 🗹 Fri 🗹 Sat 🗹 Sun |                 | Class Number:    |            |                    |         |
| Between Times   | . •                          |                       | <u> </u>        | Credit Hours     | s: 0       |                    | •       |
|                 | Any                          | Ľ                     | Any             |                  | Any        |                    | Any     |
|                 |                              | ► Sea                 | rch Cancel      |                  |            |                    |         |

- 4. Once you click Search, the class information will appear.
  - To view the class detail, click anywhere within the class information section.
  - To add the class to your cart, click the 📑 icon or select Add to Cart from the Class Detail page.
  - If successful, a confirmation message will appear on the bottom right corner.

#### Indicating the Location of Learning

- 1. From the cart, click on the 💹 icon.
- 2. The pop-up window that will appear includes a drop-down menu for the location of learning.

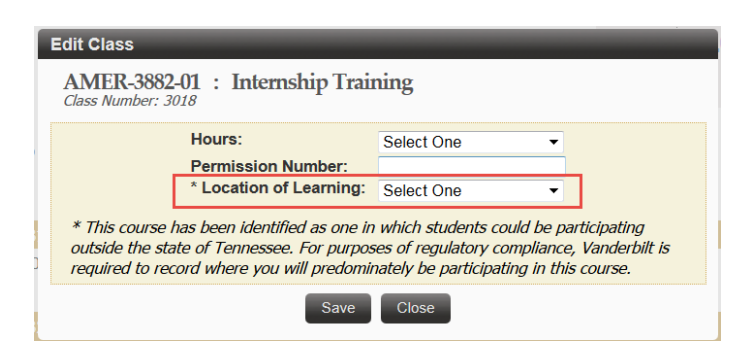

3. Select the state in which you will be located during the course of the semester (options include both Tennessee and Foreign Country).

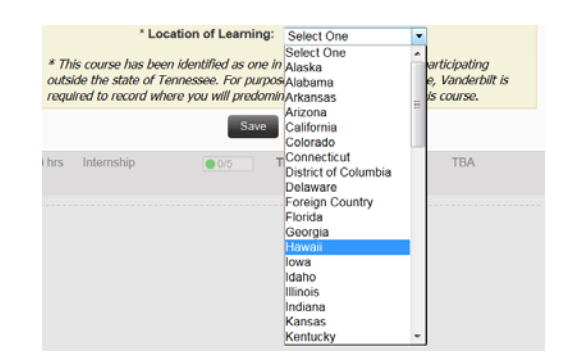

4. Click Save. If the class was saved successfully, a message will appear in the bottom, right-hand corner of the page.

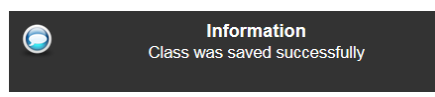

If you do not select a Location of Learning for a class in which the location is required, the following error message will appear when you attempt to enroll to the class from your cart:

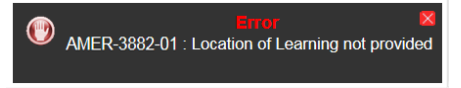

### Editing the Location of Learning after enrollment

Students for whom an administrator has processed an enrollment to a course that requires Location of Learning will receive a message from the Office of the University Registrar, directing them to indicate the Location of Learning in YES.

- 1. Log in to the Student Registration application.
- 2. Click on the Enrolled section of the box at the top of the page.

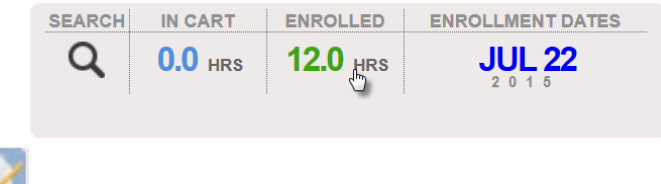

- 3. Click on the *least* icon of the class(es) for which location of learning is required.
- 4. The pop-up window that will appear includes a drop-down menu for the location of learning.

| Edit Class                                            | _                                                                                           | _                                                                                  | _                                                     |
|-------------------------------------------------------|---------------------------------------------------------------------------------------------|------------------------------------------------------------------------------------|-------------------------------------------------------|
| AMER-3882<br>Class Number: 30                         | -01 : Internship Train                                                                      | ning                                                                               |                                                       |
|                                                       | Hours:                                                                                      | Select One                                                                         | -                                                     |
|                                                       | Permission Number:                                                                          |                                                                                    |                                                       |
|                                                       | * Location of Learning:                                                                     | Select One                                                                         | •                                                     |
| * This course l<br>outside the sta<br>required to rec | has been identified as one in<br>te of Tennessee. For purpos<br>ord where you will predomir | which students could be<br>ses of regulatory complia<br>nately be participating in | e participating<br>nce, Vanderbilt is<br>this course. |
|                                                       | Save                                                                                        | Close                                                                              |                                                       |

5. Select the state in which you will be located during the course of the semester (options include both Tennessee and Foreign Country).

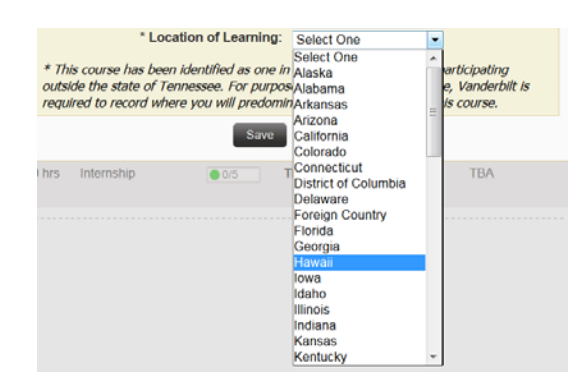

6. Click Save. If the class was saved successfully, a message will appear in the bottom, right-hand corner of the page.

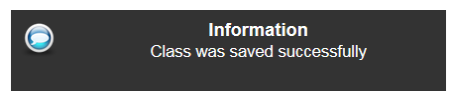